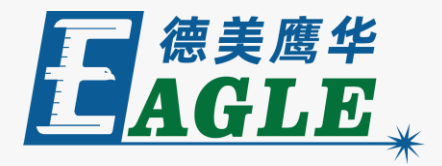

### 鹰华激光小课堂

# EagleWorks 加工预览

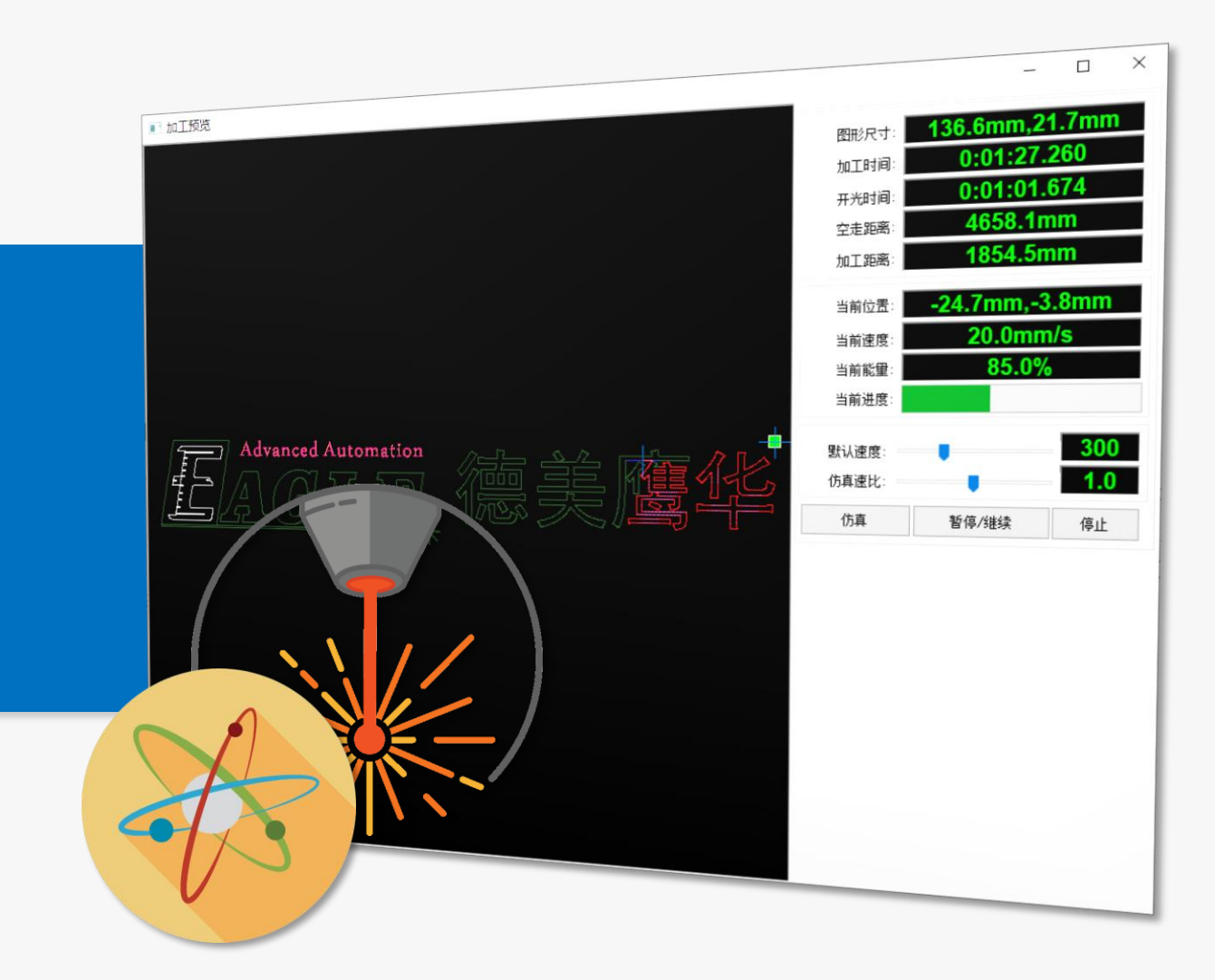

## 课件内容摘要

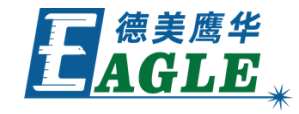

本课程详细介绍 EagleWorks 软件中的加工 预览功能,帮助用户快速开始使用。

课程首先介绍加工预览功能的界面,然后举例演 示仿真过程。通过本课程的学习,用户应当熟练 掌握加工预览功能,并能够完成仿真操作。

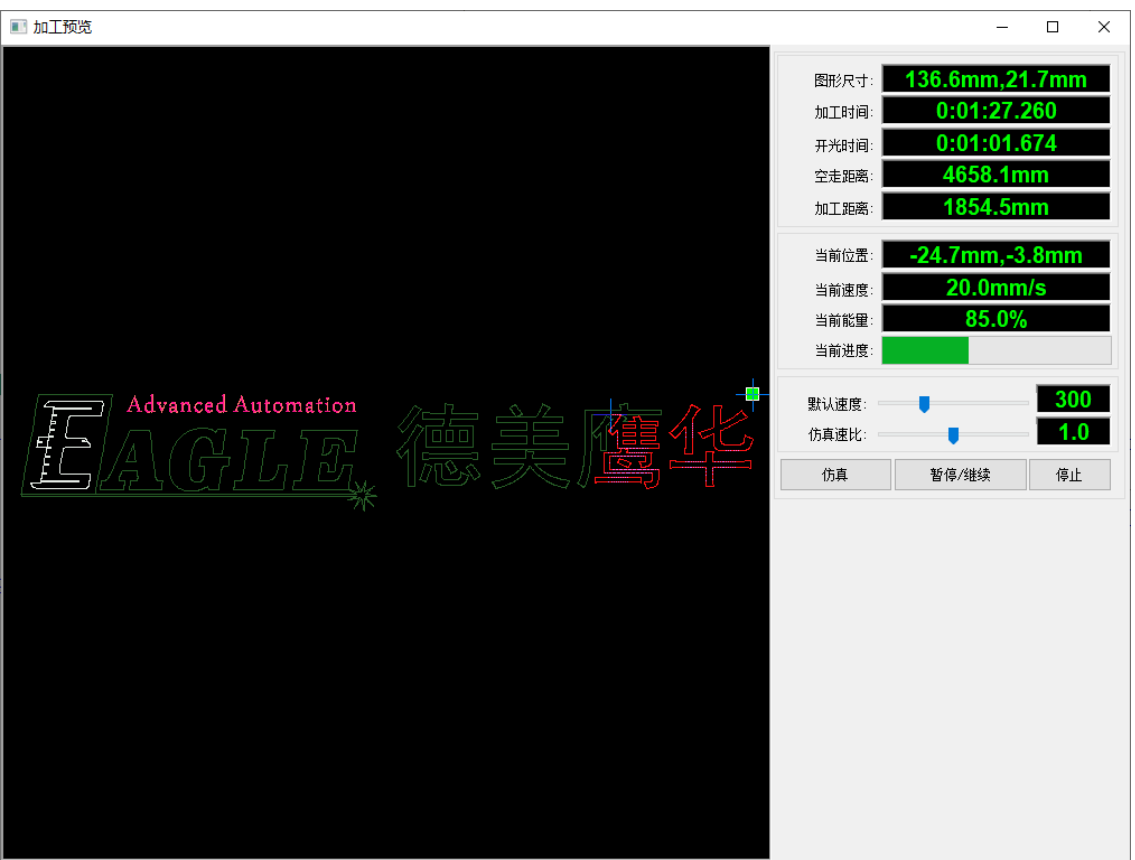

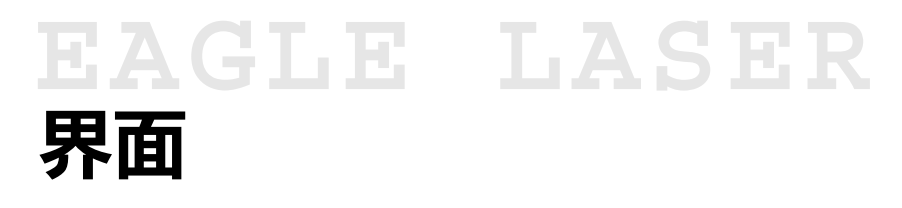

单击 <u>编辑->加工预览</u>菜单项或系统工具栏上的 加工预览 按钮,打开 加工预览 界面,如 右图所示。

1. 左侧黑色区域为图形显示区。

过程。

- 2. 右侧上方为加工统计信息,包括 <u>加工时间</u>、 <u>开光时间</u>和 <u>加工距离</u>等。
- 3. 右侧中间为加工实时信息,包括<u>当前速度</u>、 <u>当前能量</u>和<u>当前进度</u>等。
- 4. 默认速度和 仿真速比 可以调整仿真速度。
- 5. 仿真、暂停/继续和停止按钮控制仿真

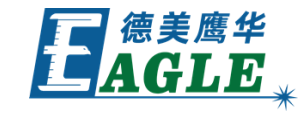

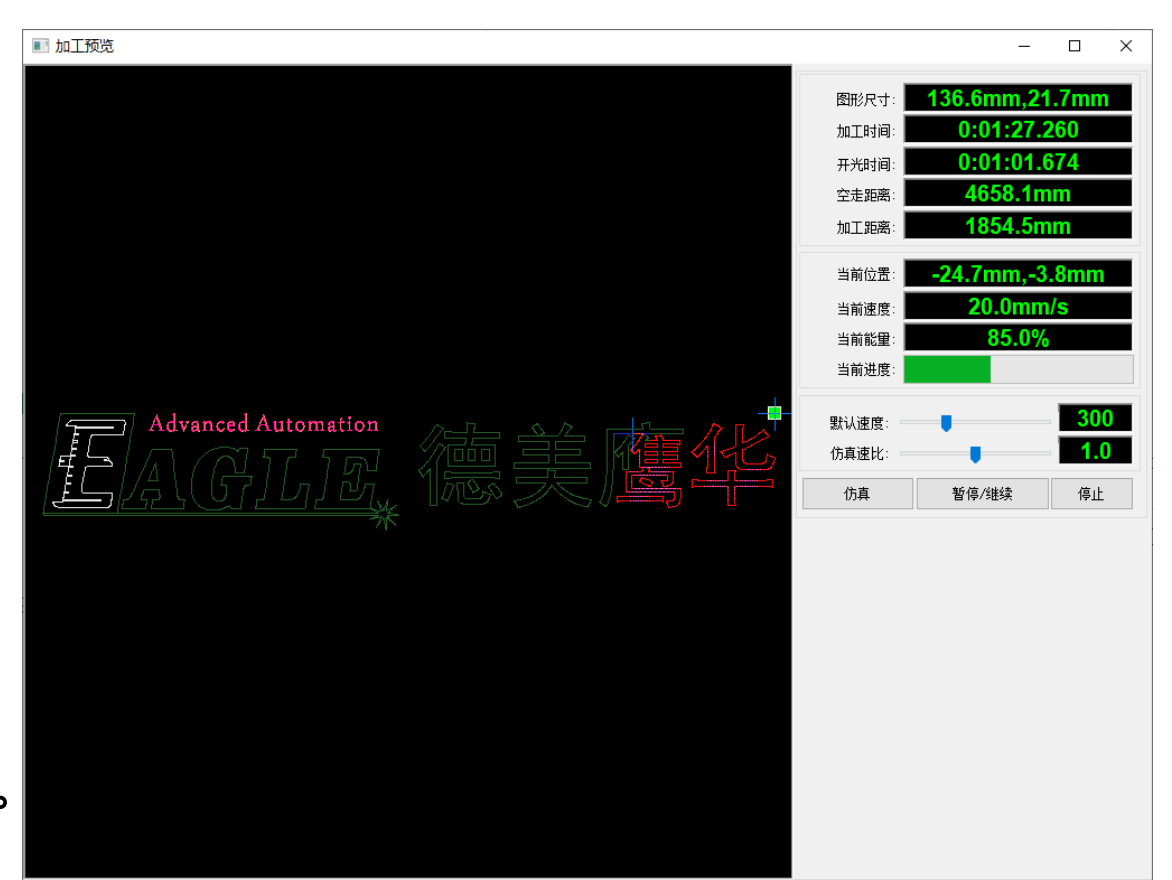

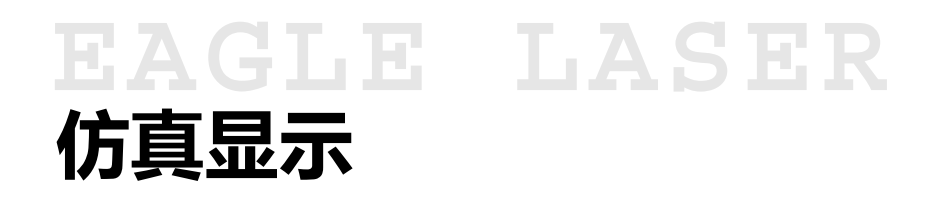

图形显示区中,图形按工艺设置中激光能量的 高低显示为墨绿色至白色。仿真时,按激光能 量的高低被覆盖为红色至分色,如右图所示。

配置

背景颜色

背景颜色:

0%

0%

空走颜色

原点位置

用户可以根据需要,在图形显示区单击右键, 再单击 配置 进行修改, 以获得最佳使用体验。

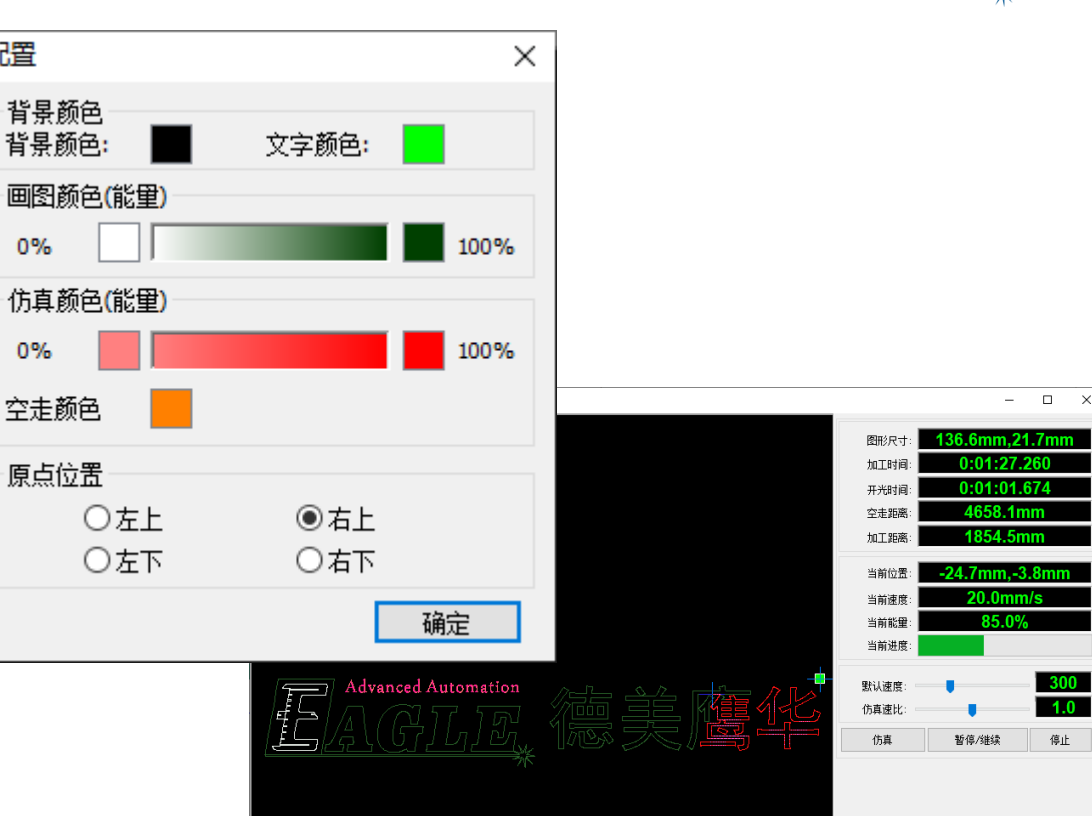

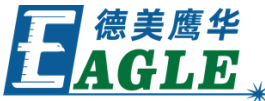

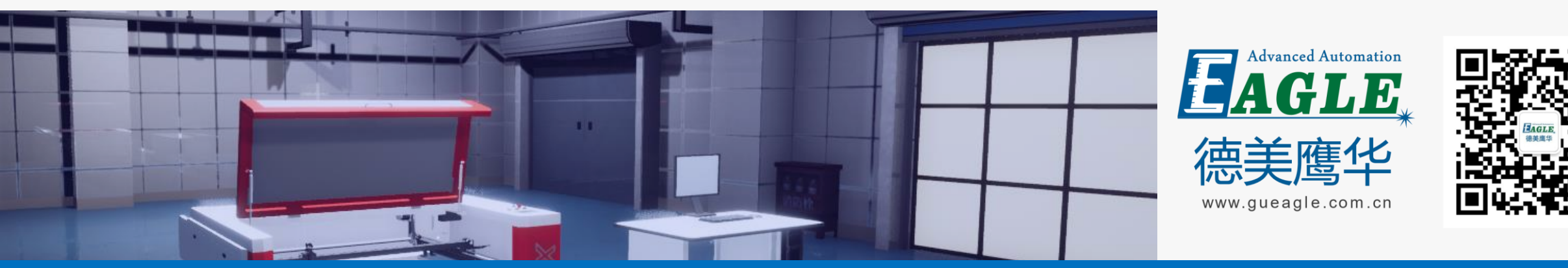

#### BEIJING GU EAGLE AUTOMATION CO., LTD.

# 感谢观看

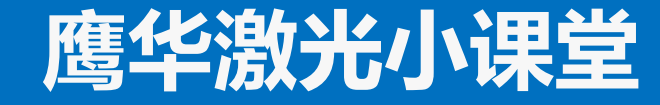